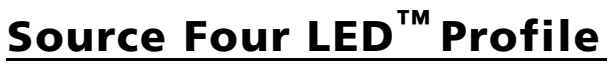

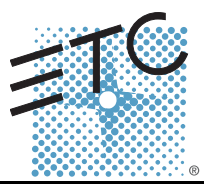

#### **Overview**

For complete information and step-by-step instructions, see the *Source Four LED Profile User Manual*. ETC documentation can be downloaded at www.etcconnect.com.

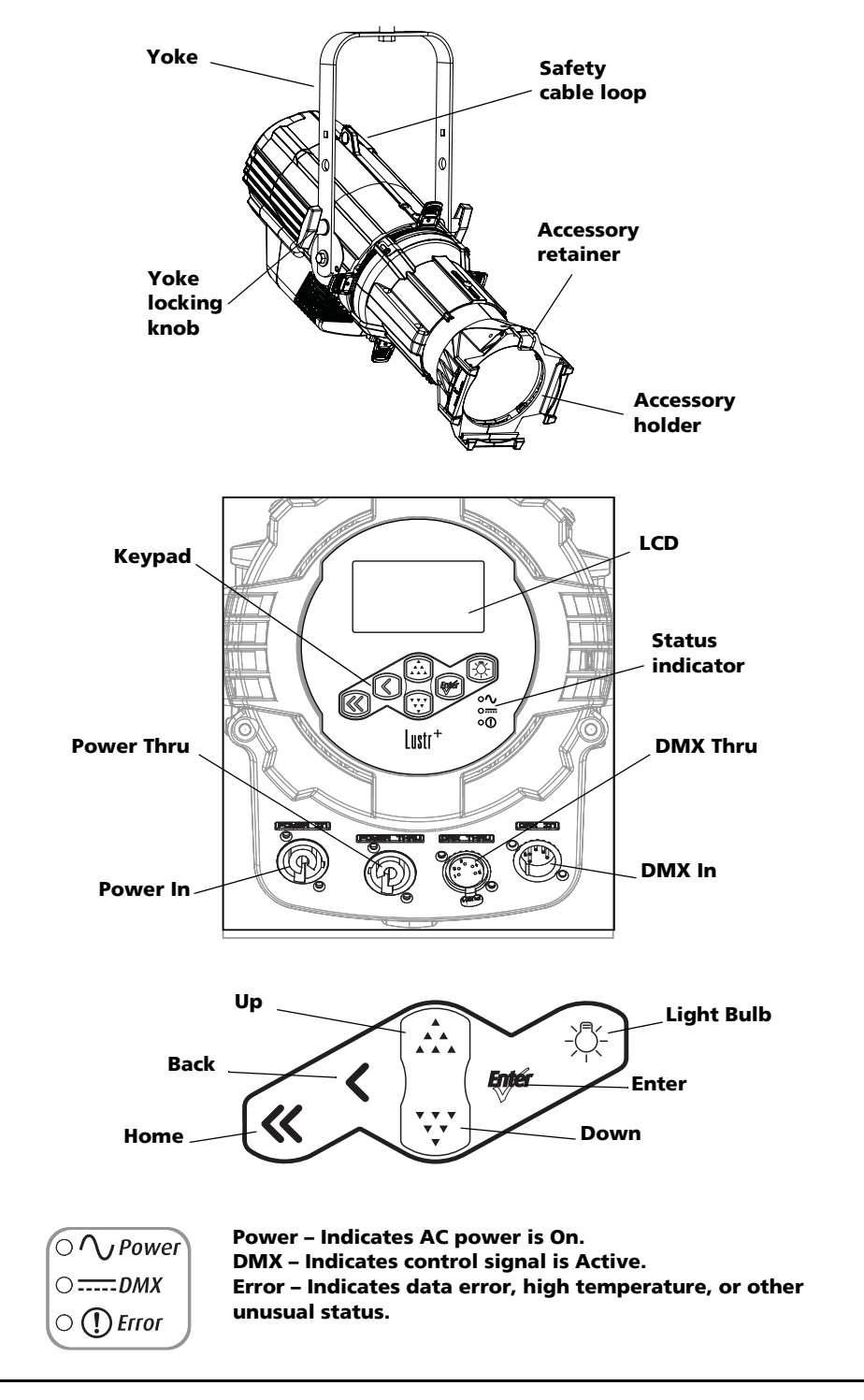

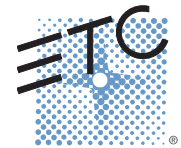

Corporate Headquarters 
Middleton, WI, USA 
Tel +608 831 4116 
Service: (Americas) service@etcconnect.com
London, UK 
Tel +44 (0)20 8896 1000 
Service: (UK) service@etceurope.com
Rome, IT 
Tel +39 (06) 32 111 683 
Service: (UK) service@etceurope.com
Holzkirchen, DE 
Tel +49 (80 24) 47 00-0 
Service: (DE) techserv-hoki@etcconnect.com
Holzkirchen, DE 
Tel +852 2799 1220 
Service: (Asia) service@etcasia.com
Web: www.etcconnect.com 
© 2015 ETC. All Rights Reserved. 
Product information and specifications subject to change.
7460M1300-1.8.0 
Rev A 
Released 2015-11 
ETC intends this document to be provided in its entirety.

## **ETC Quick Guide** Source Four LED Profile

#### Install

#### Lens Tube

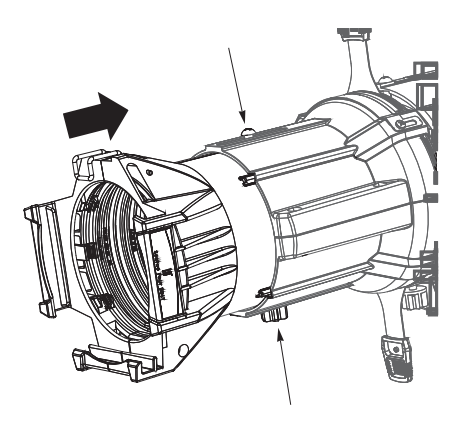

- Step 1: Slide the lens tube into the shutter barrel.
- Step 2: Tighten the lens zoom knob.
- Step 3: Tighten the Phillips screw at the top of the lens barrel.

#### Install Fixture

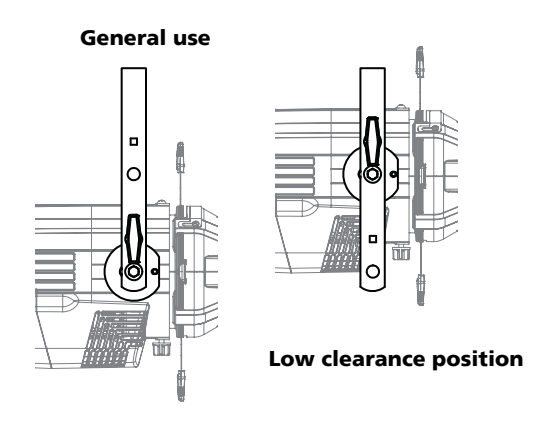

- Step 1: Hang or mount the fixture.
- Step 2: Attach a safety cable.
- Step 3: Insert additional accessories such as a top hat, etc.

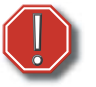

**WARNING:** Use only hardware rated for total weight of fixture and accessories.

A safety cable (or other approved safety device) must be securely attached to the safety cable loop before loosening the clamp.

Disconnect the unit from power and DMX and allow the fixture to cool before removing or installing the shutter barrel or other adapters, and all cleaning and maintenance.

## Connect

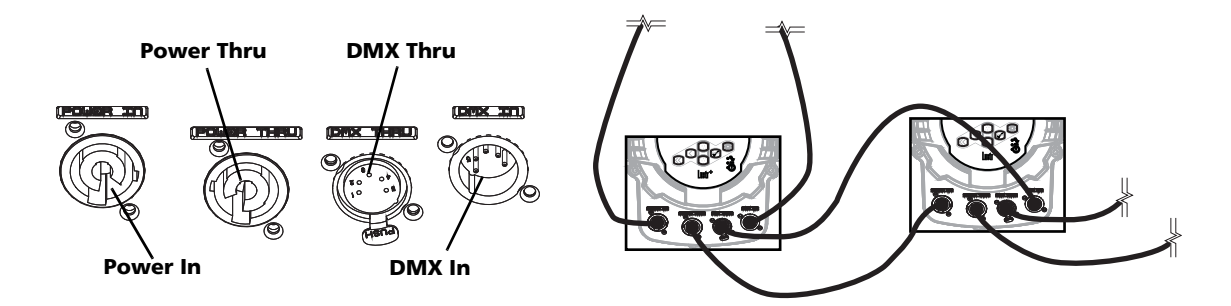

- Step 1: Attach the power cable to the Power In connector.
- Step 2: Attach the 5-pin XLR cable to the DMX In connector (if using external control).
- Step 3: Connect the power cable to AC power.
- Step 4: Plug the XLR cable (if using) into the data source.
- Step 5: Link additional fixtures via Power Thru and DMX Thru connectors.

**WARNING:** No more than nine total Source Four LED (four total Series 2 Lustr) fixtures on Power Thru (non-dimming, 100 to 240 VAC, 50/60 Hz).

Up to 32 device loads can be on one DMX daisy-chain.

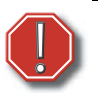

**WARNING:** The fixture must be connected to a non-dimmable power source in order to avoid damage to its internal power supply and other electrical components. Dimming will damage the fixture and void the warranty.

#### Focus

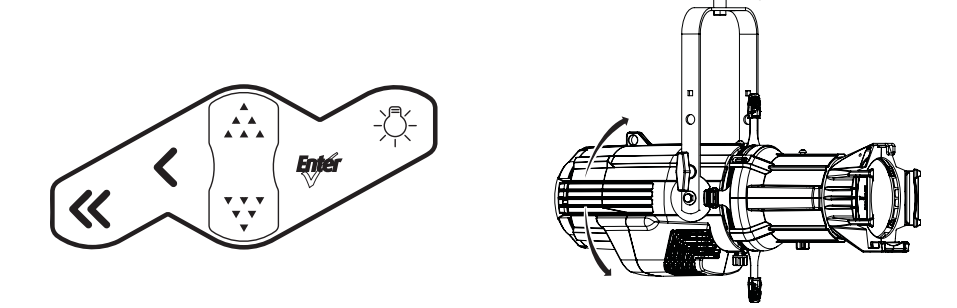

- Step 1: Supply power and wait for the fixture to boot up.
- Step 2: Press [<sup>-</sup>] to open the **Presets & Sequences** menu.
- Step 3: Select **Focus** and press [**for**] to turn on the LED array.
- Step 4: Adjust the fixture to the desired position.
- Step 5: Once focus is set, press [ [ to turn off the LED array and then [ << ] to return to home screen.

Source Four LED Profile

### **Soft Focus Diffuser**

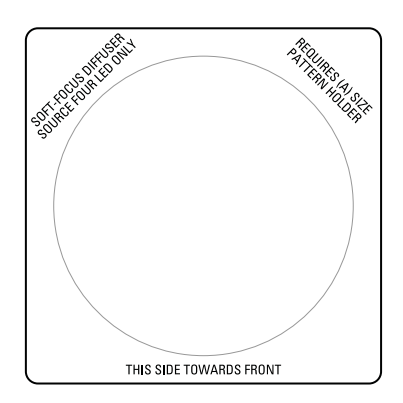

Step 1:Install the diffuser into an A-Sized Pattern holder.

- Step 2:Install a pattern in front of the diffuser, if needed.
- Step 3:Insert the pattern holder with diffuser into the Pattern holder slot, making sure the writing on the diffuser faces the front of the fixture.

### Address

- Step 1: From the home screen, press [???] to open the **Main Menu**.
- Step 2: In the **Main Menu**, scroll to **DMX Start Address**, press [<sup>Egger</sup>].
- Step 3: Use [ A ] or [ V] to scroll to the desired fixture address.
- Step 4: Press [<sup>Enter</sup>] to select the address number.
- Step 5: Press [  $\ll$  ] to return to the home screen.
- \* DMX address is not needed if using standalone or master/slave control.

#### Features

#### Quick Color (Lustr+ and Series 2: Lustr, Daylight HD, Tungsten HD, and Studio HD)

Quick Color allows you to easily select a color and its intensity from a predefined menu. This feature overrides any presets or sequences previously selected and is only available when there is no external DMX signal to the fixture.

**Note:** Exiting the Quick Color menu will return the fixture to the state it was in prior to entering the menu.

#### To select a Quick Color:

- Step 1: Within the **Presets and Sequences** screen, scroll to **Quick Color** and press [EVF].
- Step 2: Scroll to **Color** and press [Enter].
- Step 3: Scroll to the desired color and press [Enter].
- Step 4: Scroll to Intensity and press [Enter].
- Step 5: Scroll to adjust the fixture's intensity and press [[]] to commit the selection.

## ETC Quick Guide Source Four LED Profile

Step 6: To exit the Quick Color menu, press [ $\ll$ ].

#### Quick Setup

- Step 1: On the **Main Menu**, scroll to **Quick Setups** and press [<sup>[tyter</sup>]].
- Step 2: Scroll to the desired setup and then press [<sup>Enver</sup>]. An asterisk (\*) indicates which setup is active.

Step 3: Press [ $\ll$ ] to return to the home screen.

The top line of the home screen displays the name of the active setup. Individual features and settings are adjustable under the Advanced menu. Consult the User Manual for more information on advanced features of Source Four LED fixtures.

#### Lustr+ and Series 2: Lustr, Daylight HD, Tungsten HD, and Studio HD

| Quick<br>Setup | Profile               | Features                                                                                                | Recommended For:                                                                                                    |
|----------------|-----------------------|----------------------------------------------------------------------------------------------------|----------------------------------------------------------------------------------------------------|
| General        | Direct                | Standard dimming curve,<br>regulated output for color<br>consistency.                                   | Factory default: for general purpose use,<br>including interior architectural<br>applications.                                                                                 |
| Stage          | HSI<br>Plus 7 enabled | Incandescent dimming curve,<br>regulated output for color<br>consistency, 3200K white point<br>setting. | Theatrical lighting: duplicates the color<br>and dimming behavior of tungsten and<br>stage lighting fixtures.                                                                  |
| High<br>Impact | RGB                   | Quick dimming curve, boost<br>mode for maximum intensity,<br>5600K white point setting.                 | Event lighting: enables quick response,<br>simple RGB control and strobe channel<br>for maximum effect usage.                                                                  |
| Studio         | Studio                | Linear dimming curve,<br>regulated output mode for<br>color consistency.                                | Studio factory default: enables three-<br>parameter control of white light<br>(intensity, white point, and tint) via DMX<br>from a console or console-free fixture<br>display. |

#### Tungsten and Daylight

| Quick<br>Setup    | Profile | Features                                                              | Recommended For:                                                                   |
|-------------------|---------|-----------------------------------------------------------------------|------------------------------------------------------------------------------------|
| Studio            | Studio  | Linear dimming curve, regulated<br>output for intensity stability.    | Enables control of intensity from luminaire's user interface; no console required. |
| Single<br>Channel | Direct  | Standard dimming curve,<br>regulated output for color<br>consistency. | For general purpose architectural use.                                             |
| Stage             | Direct  | Incandescent dimming curve,<br>regulated output.                      | Matches conventional luminaire<br>performance.                                     |

## **ETC Quick Guide** Source Four LED Profile

#### **DMX** Profiles

#### Lustr+ and Series 2: Lustr, Daylight HD, Tungsten HD, and Studio HD

| DMX<br>Profile | DMX<br>Channels          | Channel Assignments                                                                                                    | Notes                                                                                                    |  |
|----------------|--------------------------|----------------------------------------------------------------------------------------------------|----------------------------------------------------------------------------------------------------|--|
| Direct         | 10                       | See Channel assignments in direct mode chart below.                                                                                                    | Direct control of each individual color with a separate master intensity channel. Color calibration of LEDs is not active in this mode. The ten-channel profile will produce the highest quality color cross fades.                                                                                                    |  |
| RGB            | 6<br>(Ch. 4 not<br>used) | 1-Red<br>2-Green<br>3-Blue<br>4 - n/a<br>5 - Strobe<br>6-Fan Control                                                                                        | Effectively addresses all seven colors via three<br>channels of control. RGB profile will produce<br>medium quality color cross-fades.                                                                                                    |  |
| HSI            | 6                        | <ol> <li>Hue (coarse)</li> <li>Hue (fine)</li> <li>Saturation</li> <li>Intensity</li> <li>Strobe</li> <li>Fan Control</li> </ol>                            | High resolution hue (two channels), saturation,<br>and intensity control.<br>HSI mode will produce color cross-fades around<br>the color space.                                                                                                    |  |
| HSIC           | 7                        | <ol> <li>Hue (coarse)</li> <li>Hue (fine)</li> <li>Saturation</li> <li>Intensity</li> <li>Strobe</li> <li>Fan Control</li> <li>Color Point (CCT)</li> </ol> | High-resolution hue, saturation, and intensity<br>control as above, with the addition of a color<br>point channel to adjust the color temperature of<br>the fixture in both white light and color. Color<br>cross-fade performance is the same as HSI.                                                                                                  |  |
| Studio         | 6<br>(Ch. 4 not<br>used) | 1 – Intensity<br>2 – Color Point (CCT)<br>3 - Tint<br>4 - n/a<br>5 - Strobe<br>6 - Fan Control                                                              | Controls fixture as a white light unit. If no DMX is present, (i.e. console input), a fixture can be adjusted for these three parameters on the U/I at the back of the unit.                                                                                                    |  |
| Additional p   | profile options (or      | n following page)                                                                                                    | lor-control override channels are available for use                                                                                                    |  |
|                |                          | with RGB, HSI, and HSIC inpu<br>enabled becomes an 15-char                                                                                                  | ut profile settings. For example HSI with 'Plus 7'<br>nnel profile:                                                                                                    |  |
| Plus 7         |                          | See <i>Plus7 profile options</i> chart below                                                                                                    | The desired color and intensity are achieved by<br>using the HSI or RGB channels.<br>Placing the Plus7 channel at a value over 51% gives<br>the fixture additional channels in its profile.<br>Channels 9-15 represent the native colors of the<br>fixture and allow the operator to adjust individual<br>color channels to fine tune the color output. |  |
| Strobe         |                          | Variable strobe control: 0% i rapidly as the strobe channel                                                                                                 | strobe control: 0% is no strobe. The fixture output will strobe more s the strobe channel value approaches 100%.                                                                                                    |  |

## Source Four LED Profile

#### Channel assignments in direct mode

|                   | -                     |                    |                   |                         |                         |
|-------------------|-----------------------|--------------------|-------------------|-------------------------|-------------------------|
| Channel<br>Number | Series 1<br>Studio HD | Series 1<br>Lustr+ | Series 2<br>Lustr | Series 2<br>Daylight HD | Series 2<br>Tungsten HD |
| 1                 | Red                   | Red                | Red               | Red                     | Red                     |
| 2                 | Red Orange            | White              | Lime              | (not used)              | Red Orange              |
| 3                 | Mint                  | Amber              | Amber             | Mint                    | Mint                    |
| 4                 | Blue                  | Green              | Green             | Blue                    | Blue                    |
| 5                 | Indigo                | Cyan               | Cyan              | Indigo                  | Indigo                  |
| 6                 | n/a                   | Blue               | Blue              | n/a                     | n/a                     |
| 7                 | n/a                   | Indigo             | Indigo            | n/a                     | n/a                     |
| 8                 | Intensity             | Intensity          | Intensity         | Intensity               | Intensity               |
| 9                 | Strobe                | Strobe             | Strobe            | Strobe                  | Strobe                  |
| 10                | Fan Control           | Fan Control        | Fan Control       | Fan Control             | Fan Control             |

#### **Plus7 profile options**

| Channel<br>Number | Series 1<br>Studio HD    | Series 1<br>Lustr+       | Series 2<br>Lustr        | Series 2<br>Daylight HD  | Series 2<br>Tungsten HD  |
|-------------------|--------------------------|--------------------------|--------------------------|--------------------------|--------------------------|
| 1                 | Hue (course)             | Hue (course)             | Hue (course)             | Intensity                | Intensity                |
| 2                 | Hue (fine)               | Hue (fine)               | Hue (fine)               | White Point              | White Point              |
| 3                 | Saturation               | Saturation               | Saturation               | Tint                     | Tint                     |
| 4                 | Intensity                | Intensity                | Intensity                | (not used)               | (not used)               |
| 5                 | Strobe                   | Strobe                   | Strobe                   | Strobe                   | Strobe                   |
| 6                 | Fan Control              | Fan Control              | Fan Control              | Fan Control              | Fan Control              |
| 7                 | (not used)               | (not used)               | (not used)               | (not used)               | (not used)               |
| 8                 | Plus7 Control on/<br>off | Plus7 Control on/<br>off | Plus7 Control on/<br>off | Plus7 Control on/<br>off | Plus7 Control on/<br>off |
| 9                 | Red                      | Red                      | Red                      | Red                      | Red                      |
| 10                | Red Orange               | White                    | Lime                     | (not used)               | Red Orange               |
| 11                | Mint                     | Amber                    | Amber                    | Mint                     | Mint                     |
| 12                | Blue                     | Green                    | Green                    | Blue                     | Blue                     |
| 13                | Indigo                   | Cyan                     | Cyan                     | Indigo                   | Indigo                   |
| 14                | (not used)               | Blue                     | Blue                     | (not used)               | (not used)               |
| 15                | (not used)               | Indigo                   | Indigo                   | (not used)               | (not used)               |

#### **Tungsten and Daylight**

| DMX<br>Profile                                 | DMX<br>Channels                        | Channel<br>Assignments | Notes                                                      |
|------------------------------------------------|----------------------------------------|------------------------|------------------------------------------------------------|
|                                                |                                        | 1 - Intensity          | Control of parameters is also enabled from the luminaire's |
| Studio 3 2 - Strobe User interface. No console | user interface. No console is required |                        |                                                            |
|                                                |                                        | 3 - Fan Control        | der interface. No console is required.                     |
| Direct                                         |                                        | 1 - Intensity          |                                                            |
| Direct                                         | 3                                      | 2 - Strobe             |                                                            |
|                                                |                                        | 3 - Fan Control        |                                                            |

## Source Four LED Profile

#### Typical Power Consumption

#### Lustr+

|                            | 90V            | 120V            | 240V          |
|----------------------------|----------------|-----------------|---------------|
| Idle Power / Current       | 4.27W / 0.084A | 4.38W / 0.079A  | 4.2W / 0.068A |
| 100% Boost Power / Current | 130.8W / 1.48A | 129.9W/1.11A 12 | 6.4W / 0.576A |

#### Series 2 Lustr

|                            | 90V            | 120V             | 240V           |
|----------------------------|----------------|------------------|----------------|
| Idle Power / Current       | 6.77W / 0.144A | 6.9W / 0.149A    | 6.5W / 0.155A  |
| 100% Boost Power / Current | 173.0W / 1.94A | 171.0W / 1.44A 1 | 68.0W / 0.783A |

#### Studio HD

|                            | 100V           | 120V              | 240V           |
|----------------------------|----------------|-------------------|----------------|
| Idle Power / Current       | 5.69W / 0.096A | 5.71W/0.091A      | 5.35W / 0.073A |
| 100% Boost Power / Current | 129.2W / 1.3A  | 127.1W / 1.07A 12 | 6.2W / 0.564A  |

#### Daylight

|                            | 90V            | 120V              | 240V           |
|----------------------------|----------------|-------------------|----------------|
| Idle Power / Current       | 4.3W / 0.083A  | 4.35W / 0.077A    | 4.04W / 0.066A |
| 100% Boost Power / Current | 165.2W / 1.87A | 163.3W / 1.39A 16 | 0.3W / 0.718A  |

Tungsten

|                            | 100V           | 120V              | 240V           |
|----------------------------|----------------|-------------------|----------------|
| Idle Power / Current       | 4.3W / 0.085A  | 4.35W / 0.078A    | 4.0W / 0.065A  |
| 100% Boost Power / Current | 159.8W / 1.81A | 157.4W / 1.35A 1. | 54.8W / 0.695A |

Series 2 Daylight HD

|                            | 100V          | 120V           | 240V         |
|----------------------------|---------------|----------------|--------------|
| Idle Power / Current       | 5.58W/0.093A  | 5.69W/0.088A   | 4.9W/0.06A   |
| 100% Boost Power / Current | 246.6W/2.481A | 245.2W/2.58A 2 | 42.3W/1.111A |

#### Series 2 Tungsten HD

|                            | 100V          | 120V            | 240V         |
|----------------------------|---------------|-----------------|--------------|
| Idle Power / Current       | 5.64W/0 .095A | 5.71W/0.091A    | 4.9W/0.061A  |
| 100% Boost Power / Current | 210.1W/2.115A | 208.5W/1.752A 2 | 05.4W/0.963A |

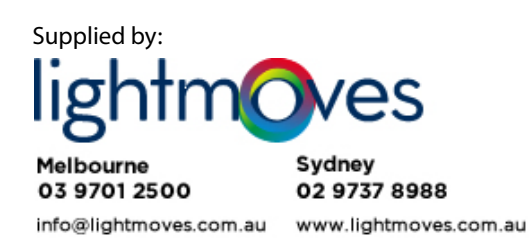